## Setting Up a WordPress Site

(Professor F J Winters, version 07/09/2019)

## Basic GoDaddy Written Directions (or see Pictorial Tutorial below):

https://www.godaddy.com/help/set-up-wordpress-for-the-first-time-24553 2019 https://www.godaddy.com/help/install-wordpress-on-a-web-or-classic-hosting-account-834 2019 https://www.godaddy.com/help/getting-started-with-wordpress-5140

## Basic GoDaddy Video Directions (or see Pictorial Tutorial below):

Video (2:51) <u>https://www.godaddy.com/help/how-to-make-a-godaddy-wordpress-website-24642</u> YouTube Video (11:35) for GoDaddy 2019 <u>https://www.youtube.com/watch?v=EUVVkdNE7s4</u> YouTube Video (17:28) for GoDaddy 2019 <u>https://www.youtube.com/watch?v=0B6b5P6bcZg&t=872s</u>

Back up your current HTML site on your thumb drive and hard drive. Logon to GoDaddy to set up WordPress using directions above OR

Go to the GoDaddy cPanel. Follow the Written Directions or the Pictorial Directions.

| GoDaddy   | Wy Hosting                    |                  |  |
|-----------|-------------------------------|------------------|--|
| Dashboard | GoDaddy Analytics             |                  |  |
|           | My Account / Hosting / cPanel |                  |  |
|           | sitedesign.com                | cPanel Admin 🛽 🗖 |  |

Scroll down on the cPanel, if necessary, to find WordPress. Click on it to begin the Installation process.

| cPa     | anel                             |                   |                       |                   |
|---------|----------------------------------|-------------------|-----------------------|-------------------|
|         | Find functions quickly by typing | here.             |                       |                   |
| <u></u> | WEB APPLICATIONS                 |                   |                       |                   |
|         | Featured Applications            |                   |                       |                   |
|         | WebCalendar<br>calendar          | MediaWiki<br>wiki | Magento<br>e-commerce | WordPress<br>blog |
|         | Joomla<br>portal                 | Drupal cms        | phpBB<br>forum        |                   |
|         | FILES                            |                   |                       |                   |
|         | File Manager                     | Images            | Directory Privacy     | Disk Usage        |
|         | Web Disk                         | FTP Accounts      | FTP Connections       | Backup            |

| cPa     | anel                                                                            |                                                                                                 |                                                                                                    | Q Search (/)                                              | 🛓 wintersfj4 👻 🐥 🕞 LO                                                 | GOUT |
|---------|---------------------------------------------------------------------------------|-------------------------------------------------------------------------------------------------|----------------------------------------------------------------------------------------------------|-----------------------------------------------------------|-----------------------------------------------------------------------|------|
|         |                                                                                 |                                                                                                 |                                                                                                    |                                                           | \$\$\$                                                                |      |
| <u></u> | Installatr                                                                      | <b>rən</b>                                                                                      | (<br>My Appl                                                                                                    | Ications (1)                                              | s (0) Applications Browser                                            |      |
|         | Apps for Content Mana                                                           | gement                                                                                          |                                                                                                    |                                                           | Search for an application                                             |      |
|         |                                                                                 | WordPress<br>WordPress is an open source blog applic<br>since 2010. Today WordPress is the most | ation. WordPress forked from b2/cafelog in 2003, and WordPress Mu<br>used blog application powering millions of blogs and being used by | u multiple website function<br>tens of millions of people | + Install this application<br>ality has been integrated<br>every day. |      |
|         |                                                                                 | Overview                                                                                        | What's New Live Dem                                                                                                    | 0                                                         | Showcase                                                              |      |
|         | INFORMATION<br>Application WordPress<br>Category Blog<br>Current Versions 5.2.2 |                                                                                                 |                                                                                                    |                                                           |                                                                       |      |
|         | 5.1.1<br>Last Updated 19 June<br>Languages English,<br>45 more                  | My blog<br>Just another WordPress site                                                          |                                                                                                    |                                                           | My                                                                    | /    |
|         | REQUIREMENTS                                                                    |                                                                                                 | Hello world!                                                                                                    |                                                           | Just and                                                              | 0    |
|         | Cost free<br>Install Size 55MB                                                  |                                                                                                 | Welcome to WordPress. This is your first post                                                                                           | t. Edit or delete it,                                     |                                                                       |      |

## [Add Site]

Create a WordPress Username and WordPress password and answer the other items. Then scroll down and click [Install] on the bottom and WordPress will be installed

| P       | anel                                                                                                    | <b>Q</b> . Search(/)                                                                                                |
|---------|----------------------------------------------------------------------------------------------------|----------------------------------------------------------------------------------------------------|
|         |                                                                                                    |                                                                                                    |
| <u></u> | installatr <b>ə</b> n                                                                                                    | My Applications (1) My Backups (0)                                                                                  |
|         | WordPress                                                                                                    |                                                                                                    |
|         | Install                                                                                                    |                                                                                                    |
|         | Welcome to the Installatron install wizard! This wizard will guide you thr                                                                                                    | rough the installation of WordPress.                                                                                |
|         | The install process will add an instance of the selected application to yo                                                                                                    | ur domain. This will create the files and directories of the software, and a database (if used by the application). |
|         | Location                                                                                                    |                                                                                                    |
|         | Please select a location to install WordPress.                                                                                                    | Domain                                                                                                    |
|         | The location is a combination of a domain and a directory that together determine<br>where the files will be installed and where the application will be viewed in a web<br>browser after installation. | http://www.bradentonwebsitedesign.com/                                                                              |
|         |                                                                                                    | Directory (Optional)                                                                                                |
|         |                                                                                                    | Scroll to Set Admin Username and Password                                                                           |
|         | The density and directory related above several to URL (such sever liely and also a                                                                                                    | Scroll to Install                                                                                                   |
|         | The domain and directory selected above represent a URL (a web page link) and also a                                                                                                    | <pre>nttp://www.bradentonwebsitedesign.com/</pre>                                                                   |
|         |                                                                                                    |                                                                                                    |
|         |                                                                                                    | Cancel + Install                                                                                                    |

Log on to your new WordPress site as an Administrator: In the URL Address bar enter your website address followed by /-wp-admin/ Ex: www.sitedesign.com/wp-admin/

| Ir<br>w | n URL enter:<br>ww.domain_name.com/wp-admin/ |
|---------|----------------------------------------------|
|         |                                              |
|         | Username or Email Address                    |
|         | Password                                     |
|         | Remember Me Log In                           |

Click on [WP Admin]

This brings you to the WordPress **Dashboard** (You will have to go to your email account and verify your email for GoDaddy) Click [Verify Email Now] Go back to the WordPress Dashboard On top, click Change Domain link to select your desired domain Click [Add Domain] > Select your domain > click [Add] You can now bypass GoDaddy and go directly to <u>http://yourdomainname.com/wp-admin</u> > and Log in

You can set WordPress up through the Dashboard or start the Wizard:

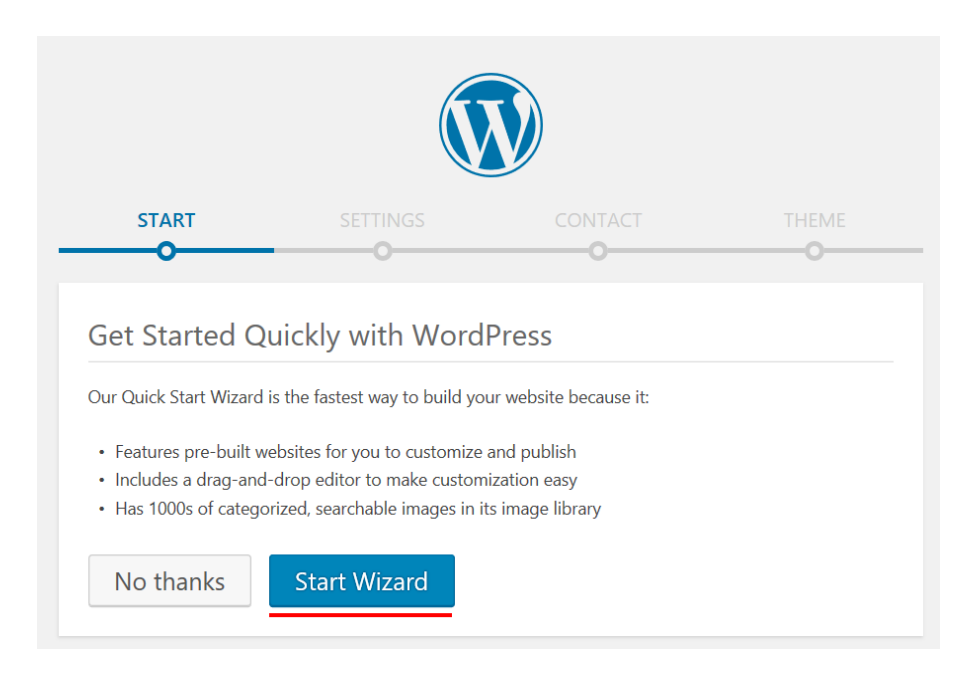

|                                                            | SETTINGS                      | CONTACT                     | THEME  |
|------------------------------------------------------------|-------------------------------|-----------------------------|--------|
| •                                                          | •                             |                             |        |
| Settings                                                   |                               |                             |        |
| Pleas                                                      | e tell us more about your     | website (all fields are req | uired) |
| Туре                                                       |                               |                             |        |
| • Website + Blog                                           | 🔿 Blog only 🔿 Online S        | tore                        |        |
| What type of website w                                     | ould you like to create?      |                             |        |
| In duration                                                |                               |                             |        |
| Industry                                                   |                               |                             |        |
| Design / Art / Portfol                                     | 10                            |                             |        |
| What will your website                                     | be about?                     |                             |        |
| Title                                                      |                               |                             |        |
| Bradenton Website                                          | Design                        |                             |        |
|                                                            | appears at the top of all pag | es and in search results.   |        |
| The title of your website                                  | 11 1 1 1 3                    |                             |        |
| The title of your website                                  |                               |                             |        |
| The title of your website<br>Tagline                       |                               |                             |        |
| The title of your website<br>Tagline<br>Website Design, We | 2b Development and Com        | puter Consulting            |        |

Appearance > Themes (you can also Add New Theme later) [Install] and then click [Activate]

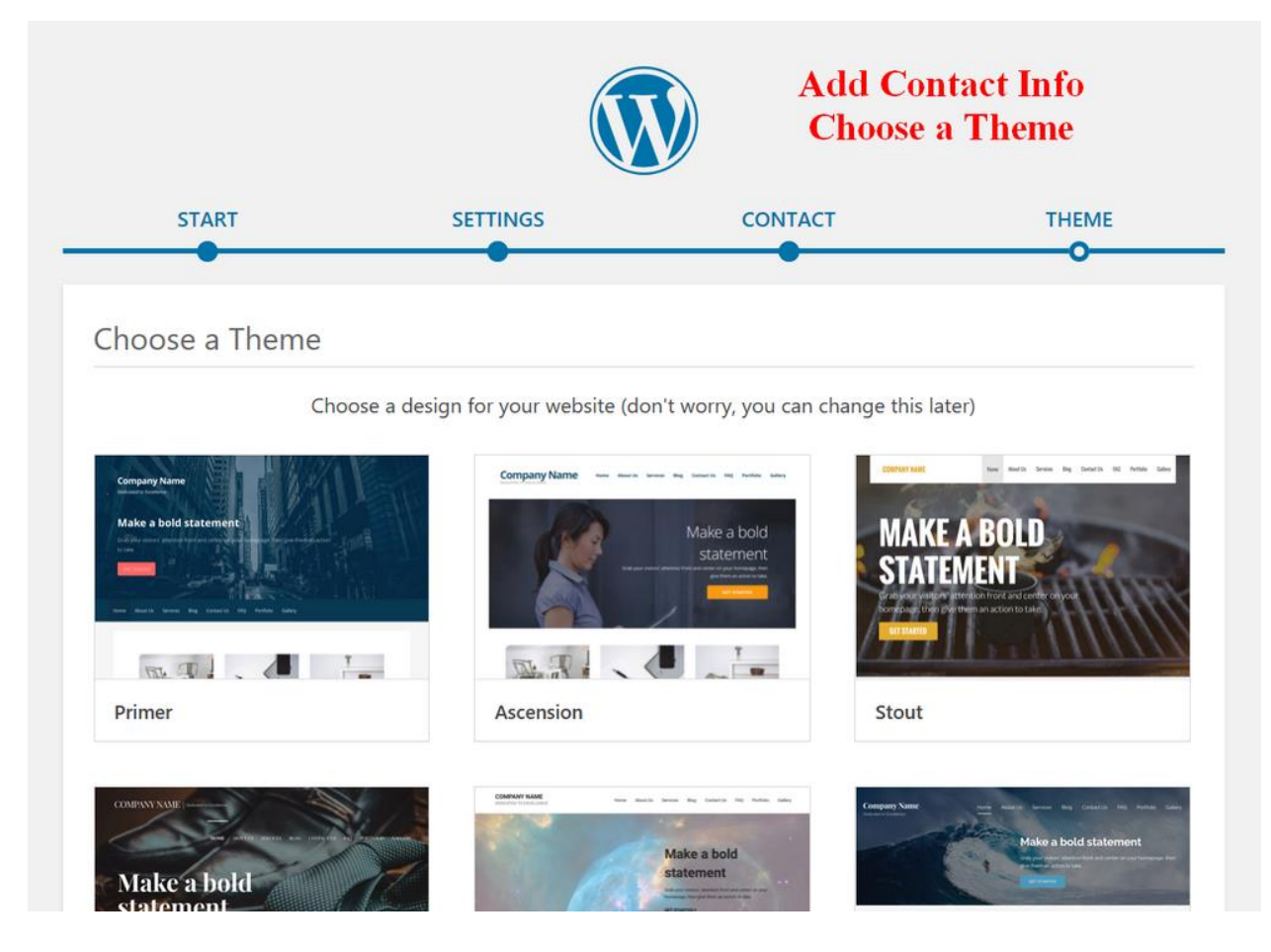

You may then have a choice to [Customize] the selected theme to set Color, Logo, Header Image, Menus, Widgets...

Settings > General > enter Site Title, URL (<u>https://yourdomainname.com</u>), email... [Save Changes] Click Home on top > Click Customize on top > Click Background Image > Change > Upload > Fill Screen > Scroll > [Publish] > Click on [x] in upper left corner to close Click on Home on top to return to Dashboard Pages > Add New > Enter Page Title in Add title box Add content under Title > Click [Publish] in upper right corner Pages > Add New > Enter Page Title ... to add two or more other pages Appearance > Menus > Select pages > click [Add to Menu] (after, you can drag up/down to rearrange, or drag slightly right to make submenu) Click [Save Menu] Click on Home on top to return to Dashboard or type <u>https://yourdomainname.com/wp-admin</u> in URL.

You can now add Posts, each with a Featured Image to create items to appear on home page Appearance > Widgets to edit or delete items such as Calendar, RSS, Footer, Comments, Search, ...

Click [Publish] when done with each Page.